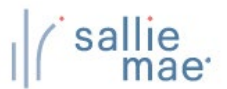

## Loan Update Overview

OpenNet® Web Loan Delivery allows you to make a variety of loan-level changes, including changes to the following:

- Loan period begin date and end date
- Grade level
- Anticipated completion date
- Enrollment status
- Gross disbursement amount

# **Update Loan Data**

#### How to update loan data:

1. Hover your cursor over the Inquiry/Reporting option on the Menu Bar of any OpenNet Web Loan Delivery page, and then click on View/Change Loan Data.

| I ( sallie<br>mae                                              |                                                                                                    | Welcome, School User<br><u>Change my password</u>   <u>Sign out</u>                       |
|----------------------------------------------------------------|----------------------------------------------------------------------------------------------------|-------------------------------------------------------------------------------------------|
| Click on View/Change Loan Data.                                | nquiry/Reporting 👻 File management 👻                                                                                                    | Administration –                                                                          |
| Originations Servicing File manager                            | View/Change Loan Data<br>View Pending Disbursements<br>Disbursement Rosters<br>Returned Funds Report<br>Custom Report<br>View Sallie Mae Servicing Data<br>Download Reports<br>(ReportServer) | KXX-XX-XXXX     Q       Need Help?     Training modules       User guides     User guides |
| Applications awaiting certification View results Filter Export |                                                                                                    | Account settings<br>Change my password<br>Change my challenge                             |

The Search Criteria page displays.

- 2. Enter the SSN or last and first name.
- 3. Click the **Submit** button.

The Application/Loan Summary page displays.

4. Click the View/Update link.

The Application/Loan Details page displays.

(Continued on the next page)

| oan details                                                                                                    | 🔂 <u>Return to top</u>                                                                                                    |  |  |
|----------------------------------------------------------------------------------------------------|----------------------------------------------------------------------------------------------------|--|--|
| School name: UNIV-MAIN CAMPUS                                                                                                    | Grade level: SOPHOMORE Update loan data                                                                                   |  |  |
| School ID: 00000000                                                                                                    | Enrollment status: FULL TIME Update disb xta                                                                              |  |  |
| Loan period: 09/15/2019 - 05/15/2020                                                                                                 | Enrollment efftv date: 09/15/2019                                                                                         |  |  |
| CommonLine unique ID: 899984AT100899141                                                                                              | Antcptd grad date: 05/31/2024                                                                                             |  |  |
| Alt loan program code: 091                                                                                                    | Major course of study: BUSINESS                                                                                           |  |  |
| Application ID: 100899141-01                                                                                                    | Click the Update Loan                                                                                                    |  |  |
|                                                                                                    |                                                                                                    |  |  |
| Disbursing agent: SALLIE MAE                                                                                                    | Lender ID: 900905                                                                                                    |  |  |
| Disbursing agent: SALLIE MAE<br>Servicer name: <u>SLM</u>                                                                            | Lender ID: 900905<br>Lender name: <u>SALLIE MAE</u>                                                                       |  |  |
| Disbursing agent: SALLIE MAE<br>Servicer name: <u>SLM</u><br>Cost of attendance: \$55,175.00                                         | Lender ID: 900905<br>Lender name: <u>SALLIE MAE</u><br>Loan amt requested: \$20,000.00                                    |  |  |
| Disbursing agent: SALLIE MAE<br>Servicer name: <u>SLM</u><br>Cost of attendance: \$55,175.00<br>Estimated financial aid: \$20,000.00 | Lender ID: 900905<br>Lender name: <u>SALLIE MAE</u><br>Loan amt requested: \$20,000.00<br>School cert amount: \$10,000.00 |  |  |

5. Click the Update Loan Data button located in the Loan Details section of the page.

### The Loan Update page displays.

| Loan update<br>Smart Option Student Loan (091)<br>Borrower<br>Name:<br>SSN:<br>Date of birth: | TERRY THOMAS<br>666-52-5211<br>05/01/1999 | Enter changes to<br>information via<br>boxes and drop- | o the loan<br>the <b>New Value</b><br>-down lists. | text            |
|-----------------------------------------------------------------------------------------------|-------------------------------------------|--------------------------------------------------------|----------------------------------------------------|-----------------|
| Loan Details                                                                                  |                                           |                                                        |                                                    |                 |
|                                                                                               | Current value                             | New value                                              |                                                    |                 |
| Certified loan amt:                                                                           | \$15,000.00                               | \$                                                     |                                                    |                 |
| Loan period begin date:                                                                       | 05/15/2020                                |                                                        |                                                    |                 |
| Loan period end date:                                                                         | 05/15/2021                                |                                                        |                                                    |                 |
| Grade level:                                                                                  | FRESHMAN<br>UNDERGRADUATE                 | Select Grade Level                                     | T                                                  |                 |
| Anticipated completion date:                                                                  | 09/30/2025                                |                                                        |                                                    |                 |
| Enrollment status:                                                                            | FULL TIME                                 | Select Enrollment Status                               | Enter change                                       | es to the gross |
| Disburgement details                                                                          |                                           |                                                        | uisbuisemei                                        |                 |
|                                                                                               |                                           | <b>-</b>                                               | Gross Amou                                         | nt text box.    |
| 1 AWAITING DISBURSEMENT 05/                                                                   | 5/2020 \$7,500<br>\$                      | 00                                                     | 7                                                  |                 |
| 2 AWAITING DISBURSEMENT 01/1                                                                  | 5/2021 \$7.500<br>\$                      | .00                                                    |                                                    |                 |
| Review Changes button.                                                                        | Review change                             | biscontinue                                            |                                                    |                 |

6. Enter any necessary changes to the loan information via the New Value text boxes and drop-down lists and to the gross disbursement amount via the Gross Amount text box.

#### (Continued on the next page)

Click the Review Changes button.
 The Review Changes page displays.

| Borrower             |                    |                            |  |
|----------------------|--------------------|----------------------------|--|
| Name:                | TERRY THOMAS       |                            |  |
| SSN:                 | 666-52-5211        |                            |  |
| Date of birth:       | 05/01/1999         |                            |  |
| Loan details         |                    |                            |  |
| Loan period: 05/15/2 | 2020 to 05/15/2021 |                            |  |
| Changed field        | Current value      | New value                  |  |
| Loan period end date | 05/15/2021         | 06/15/2021                 |  |
| a Submit button      |                    |                            |  |
| Subinit Button.      | Submit Ma          | ke corrections Discontinue |  |

The Update Loan Data process is complete.